## CREAZIONE DI UN COLLEGAMENTO IPERTESTUALE PERSONALIZZATO A UN DOCUMENTO, FILE O PAGINA WEB

1. Selezionare il testo o l'immagine da visualizzare come collegamento ipertestuale

|         | 10 - 15 I -   |                  |           |       |         |            |         |             |             | Designed              | ted Miner       |                   |                   |                 |                |             |                      |                | - X |
|---------|---------------|------------------|-----------|-------|---------|------------|---------|-------------|-------------|-----------------------|-----------------|-------------------|-------------------|-----------------|----------------|-------------|----------------------|----------------|-----|
|         |               |                  |           |       |         |            |         |             |             | Documen               | to I - Micro    | soft word         |                   |                 |                |             |                      | -              |     |
| File    | Home In:      | serisci Layout   | di pagina | Rife  | rimenti | Lett       | ere l   | Revisione   | Visualiz    | za                    |                 | •                 |                   |                 |                |             |                      | A Trown x      | ۵ 🕜 |
|         | Copia         | Calibri (Corpc * | 11 *      | A A   | Aa∗     | -          | Ξ.      | 15 × 17     |             | 2↓¶                   | AaBbCcDo        | AaBbCcDc          | AaBbC             | AaBbCc          | АаВ            | AaBbCc      | AaBbCcDı 🏮 🐴         | ab. Sostituise |     |
| Incolla | Copia formato | GCS.             | abe X, X  | * 🔊   | • 🖄 •   | <u>A</u> - |         |             | \$≣*   ≥    | <u>≽</u> - <u>⊡</u> - | 1 Normale       | 1 Nessuna         | Titolo 1          | Titolo 2        | Titolo         | Sottotitolo | Enfasi deli 🚽 Cambia | Seleziona      | *   |
|         | Appunti 5     | 1                | Carattere |       |         | E.         |         | Para        | agrafo      | G.                    | -               |                   |                   | Stili           |                |             | 5                    | Modifica       |     |
| L       |               |                  | 2         | 1 1 1 |         | 1 1        | 1 2 1 1 | · 3 · 1 · 4 | . 1 . 5 . 1 | 6 1 7 1               | 1 - 8 - 1 - 9 - | 1 - 10 - 1 - 11 - | 1 - 12 - 1 - 13 - | 1 - 14 - 1 - 15 | · · · 16 · · · | 1.1.181.1.1 | ]                    |                | -   |
| -       |               |                  |           |       |         |            |         |             |             |                       |                 |                   |                   |                 |                |             |                      |                | *   |
| -       |               |                  |           |       |         |            |         |             |             |                       |                 |                   |                   |                 |                |             |                      |                |     |
| ·       |               |                  |           |       | All     | egato      | A       |             |             |                       |                 |                   |                   |                 |                |             |                      |                |     |
| -       |               |                  |           |       | -       | egator     |         |             |             |                       |                 |                   |                   |                 |                |             |                      |                |     |
| -       |               |                  |           |       |         |            |         |             |             |                       |                 |                   |                   |                 |                |             |                      |                |     |
|         |               |                  |           |       |         |            |         |             |             |                       |                 |                   |                   |                 |                |             |                      |                |     |
| -       |               |                  |           |       |         |            |         |             |             |                       |                 |                   |                   |                 |                |             |                      |                |     |
| -       |               |                  |           |       |         |            |         |             |             |                       |                 |                   |                   |                 |                |             |                      |                |     |
| •       |               |                  |           |       |         |            |         |             |             |                       |                 |                   |                   |                 |                |             |                      |                |     |

2. Nel gruppo Collegamenti della scheda Inserisci fare clic su Collegamento ipertestuale 🙈.

È inoltre possibile fare clic con il pulsante destro del mouse sul testo o l'immagine e quindi scegliere **Collegamento ipertestuale** dal menu di scelta rapida.

| W 🖬 🤊        | - 10  -                   | ,                         |                    |           |                   |              |                     | Documento1 - Mie                                                                                                    | crosoft Wor                                                     | d                  |                                    |                            |                   |           |                      |                                                | -              | ð ×     | l |
|--------------|---------------------------|---------------------------|--------------------|-----------|-------------------|--------------|---------------------|----------------------------------------------------------------------------------------------------|-----------------------------------------------------------------|--------------------|------------------------------------|----------------------------|-------------------|-----------|----------------------|------------------------------------------------|----------------|---------|---|
| File         | Home                      | Inserisci                 | Layout             | di pagina | Riferiment        | i Lettere    | Revisione           | Visualizza                                                                                                    |                                                                 |                    |                                    |                            |                   |           |                      |                                                |                | ۵ (?    | ) |
| Frontespizio | Pagina<br>vuota<br>Pagine | Interruzione<br>di pagina | Tabella<br>Tabelle | Immagine  | ClipArt Form      | e SmartArt ( | Grafico Schermata   | <ul> <li>Collegamento ipertestuale</li> <li>Segnalibro</li> <li>Riferimento incrociato</li> <li>Collegamenti</li> </ul>                                    | Intestazione<br>Intestazio                                      | Piè di<br>pagina + | Numero di<br>pagina •<br>di pagina | A<br>Casella<br>di testo + | Parti<br>rapide * | WordArt   | Capolettera<br>Testo | iga della firma ♥<br>S Data e ora<br>Oggetto ♥ | π<br>Equazione | Simbolo |   |
| ۲            |                           |                           |                    | ٤         | · · · · · · · · 2 | Allegato A   | 2 • 1 • 3 • 1 • 4 • | Inseristi collegamento ipertest<br>Crea un collegamento a una<br>un'immagine, a un indirizo:<br>elettronica o a un programm<br>Per ulteriori informazioni, | uale (ALT+CTI<br>pagina Web, a<br>di posta<br>a.<br>premere F1. | 2L + K)            | · i · 13 · i ·                     | 4 • 1 • 15 •               | · · 16 · · ·      | · <u></u> | 18 - 1 -             |                                                |                |         |   |

- 3. Eseguire una delle operazioni seguenti:
  - Per collegare un file o una pagina Web, fare clic su File o pagina Web esistente nella sezione Collega a e quindi digitare l'indirizzo a cui collegarsi nella casella Indirizzo. Se non si conosce l'indirizzo del file, fare clic sulla freccia nell'elenco Cerca in e quindi individuare il file desiderato.
  - Per collegare un file che non è ancora stato creato, fare clic su Crea nuovo documento nella sezione Collega a, digitare il nome del nuovo file nella casella Nome del nuovo documento e quindi selezionare In seguito o Adesso in Modifica il nuovo documento.

| 😠 🗹 🕶 🔜 🗤                                                     |                      |                                                                                                    | Documento1 - Mid                                  | crosoft Word                                                     |                                                  |          | - 0 ×                              |
|---------------------------------------------------------------|----------------------|----------------------------------------------------------------------------------------------------|---------------------------------------------------|------------------------------------------------------------------|--------------------------------------------------|----------|------------------------------------|
| File Home Inserisci                                           | Layout di pagina Rif | ferimenti Lettere Ro                                                                                                    | visione Visualizza                                |                                                                  |                                                  |          | ۵ 🕜                                |
| Frontespizio Pagina Interruzione<br>vuota di pagina<br>Pagine | Tabella<br>Tabella   | Art Forme SmartArt Grafico                                                                                                    | Schermata                                         | Intestazione e piè di pagina -<br>Intestazione e piè di pagina - | Casella Parti WordArt Cap<br>di testo * rapide * | olettera | τΩ<br>Equazione Simbolo<br>Simboli |
| L                                                             | 2 - 1 - 1            | 1 • • • • • • • • • • • • • • • • • • •                                                                                          | 3 • 1 • 4 • 1 • 5 • 1 • 6 • 1 • 7 • 1 • 8 • 1 • 9 | 9 · · · 10 · · · 11 · · · 12 · · · 13 · · · 1                    | 14 - 1 - 15 - 1 - 16 - 1 - 🛆 - 1 - 18 - 1        | •        | -<br>-                             |
|                                                               |                      |                                                                                                    | Inserisci collegamento                            | pipertestuale                                                    | ? ×                                              |          | ^                                  |
|                                                               |                      | Collega a: Testo da                                                                                                    | visualizzare: Allegato A                          |                                                                  | Descrizione                                      |          |                                    |
|                                                               |                      | File o pagina<br>Web esistente     Carte<br>Correr<br>Inseriso nel<br>documento     Pagin<br>visualiz<br>Crea nuovo     File oso | le cate                                           |                                                                  | Segnaligro                                       |          |                                    |
|                                                               |                      | Allegato A                                                                                                    | : C: Wsers (Ordine Avvocati Phi) Documents (de    | posito telematico∖allegato a.p. ▼<br>Or                          | C Anula                                          |          |                                    |

NOTA: Per personalizzare il testo della descrizione che viene visualizzata quando si posiziona il puntatore del mouse sul collegamento ipertestuale, fare clic su **Descrizione...** e quindi digitare il testo desiderato. Se non si specifica alcun testo, viene visualizzato il percorso o l'indirizzo del file.